# "SVN 오류: CPS vDRA에서 Pristine Text Not Present" 오류

### 목차

<u>소개</u> <u>사전 요구 사항</u> <u>요구 사항</u> <u>사용되는 구성 요소</u> <u>배경 정보</u> 문제 솔루션

### 소개

이 문서에서는 "SVN 오류: 저장소를 가져오거나 게시하는 동안 Cisco Policy Suite(CPS)에 "원본 텍스트가 없습니다.

# 사전 요구 사항

#### 요구 사항

다음 주제에 대한 지식을 보유하고 있으면 유용합니다.

- Linux
- CPS
- 정책 제어 규칙 기능(PCRF)
- 지름 라우팅 에이전트(vDRA)
- Docker 컨테이너

Cisco에서는 다음과 같은 권한 액세스 권한이 있어야 합니다.

- CPS vDRA CLI에 대한 루트 액세스
- CPS GUI(Policy builder 및 CPS Central)에 대한 "qns-svn" 사용자 액세스

#### 사용되는 구성 요소

이 문서의 정보는 다음 소프트웨어 및 하드웨어 버전을 기반으로 합니다.

- CPS cisco-policy-dra 21.1.0
- MongoDB v3.6.17
- 도커 컨테이너
- UCS-C

이 문서의 정보는 특정 랩 환경의 디바이스를 토대로 작성되었습니다. 이 문서에 사용된 모든 디바 이스는 초기화된(기본) 컨피그레이션으로 시작되었습니다. 현재 네트워크가 작동 중인 경우 모든 명령의 잠재적인 영향을 미리 숙지하시기 바랍니다.

# 배경 정보

PCRF 및 vDRA는 CPS 기반 플랫폼 및 소프트웨어에서 실행됩니다. 비즈니스 컨피그레이션이 포 함된 저장소 가져오기 또는 게시는 CPS 기반 솔루션에서 일반 또는 일반 운영 및 유지 관리 작업입 니다.

CPS central 또는 Policy Builder GUI 도구는 관련 작업 가져오기/게시에 사용됩니다.

### 문제

경쟁 상황에서 이 오류는 정책 작성기에서 가져오기/게시 작업을 수행할 때 발생합니다.

[ERROR] Internal Server Error: {"error":"org.tigris.subversion.svnclientadapter.SVNClientException: org.tigris.subversion.svnclientadapter.commandline.CmdLineException: svn: warning: W155010: Pristine text \u0027def170c04fe4c4710aa26d20513e94521502aee2\u0027 not present\n","status":"failure"}

## 솔루션

• PB의 게시 작업을 수행할 때 네트워크 장애/플랩 같은 예외적인 조건에 의해 초기 텍스트 오류 가 트리거되었습니다.

SVN은 각 파일의 기본 수정 버전(즉, 수정되지 않은 체크 아웃된 수정 버전)의 원본 복사본을 실행 복사본에 저장합니다.
이러한 원본 복사본은 "텍스트 기반"이라고 하며 오프라인 diff를 수행하고 서버에 델타를 다시 전송하는 데 사용됩니다.
"SVN 오류: Pristine Text not Present"는 'svn 업데이트'를 수행할 때 네트워크 실패와 같은 일부 예외적인 조건에 의해 트리거되었습니다.

• 이 오류로 인해 PB 저장소가 손상되면 자동으로 복구할 수 없으므로 항상 가져올 때마다 새 svn url/저장소를 사용하는 것이 좋습니다.

이 절차에서는 PB 백업이 포함된 새 저장소를 생성하고 원하는 변경 사항을 적용하여 게시합니다.

#### 1단계. 그림과 같이 **<master-ip>/central/dra/를 사용하여** CPS Central에 로그인합니다.

| Disco i olicy Suite Divi                                                                                                    |                                                                                                    |
|----------------------------------------------------------------------------------------------------|----------------------------------------------------------------------------------------------------|
| The following components make up CPS DRA management suite.                                                                                                    |                                                                                                    |
| In Policy Builder In Custom Reference Data In Open                                                                                                    | ations                                                                                                    |
| Design Time CPS configuration. Changes are staged and then published.<br>Policy Builder configures the system, CRD schema, etc.<br>Import/Export can be used to intiliate or backup data from a pre-existing source.<br>Versioned Custom Reference Data and source cases configured in Policy Builder. Changes are available immediately.<br>Experimental CRD visualization shows a graphical proof of concept for viewing CRD Tables graphically.<br>Applicit Builder Configuration to create variations of existing use cases configured in Policy Builder.<br>• Custom Reference Data adds variations of existing use cases configured in Policy Builder.<br>• Custom Reference Data adds variations of existing use cases configured in Policy Builder.<br>• Custom Reference Data a | s section are opened in a new windowitab.<br>witoring<br>DRA Pierd Monitoring<br>DRA Binding Monitoring<br>DRA Bity Connection<br>DRA Subscriber Monitoring<br>Grafana monitors the installation<br>rmation<br>DRA API provides vPAS API and SLF API Documentation<br>DRA API provides UPAS Statistics Documentation |

2단계. 정책 작성기에서 Import/Export를 선택합니다.

3단계. 임포트 **탭**을 선택합니다. File **to Import(가져올 파일**)를 선택하고 이미지에 표시된 대로 가져 올 PB 백업 파일을 찾아봅니다.

| Import/Export                                                                                                    |
|----------------------------------------------------------------------------------------------------|
| Export Import                                                                                                    |
| Import CPS Service configuration                                                                                                    |
| Warning: This will overwrite or add into configuration. If importing to the server config URL (default: /repos/run) the import will be service impacting. |
| File to Import                                                                                                    |
| Import URL: This URL will be updated/created. It is strongly suggested to import to a new URL and use Policy Builder to verify/publish.                   |
| Commit Message: This message will be recorded with the import. Provide any details which may be helpful to record.                                        |
| Importing                                                                                                    |
| Advanced Options:                                                                                                    |
| Force import even if checksums don"t match.                                                                                                    |
| Import                                                                                                    |

4단계. 임포트 URL을 입력합니다. 신규 URL로 임포트하고 정책 생성기를 사용하여 검증/게재하는 것이 좋습니다.

5단계. 가져오기를 선택하여 파일을 가져옵니다.

6단계. 기본 페이지에서 Policy Builder를 **선택하여 이미지**에 표시된 대로 **Choose Policy Builder Data** Repository를 엽니다.

| A Policy Builder   Reference Data -                                                                                                    | Choose Policy Builder Da                                                                     | ata Repository        | ×      |
|----------------------------------------------------------------------------------------------------|----------------------------------------------------------------------------------------------|-----------------------|--------|
| DRA Policy Builder                                                                                                    | Select Repository :<br>Add New Repository                                                    | ~                     |        |
| Reference Data                                                                                                    |                                                                                              |                       |        |
| Data referenced from services or used for s                                                                                                    |                                                                                              | Cancel                | ✓ Done |
| <ul> <li>Environment specific data         <ul> <li>Systems for initial setup of envir</li> <li>Custom Reference Data Schemas</li> <li>Search Table Groups allow setti</li> <li>Custom Reference Data Tables</li> <li>IDiameter Application specific data</li> <li>Diameter Applications</li> <li>Routing AVP</li> <li>Routing AVP Definitions</li> <li>SVN repository changes</li> <li>History of configuration changes</li> </ul> </li> </ul> | ronment.<br>ing custom reference data for instal<br>are basic tables without search fun<br>s | lation<br>actionality |        |

7단계. Add New Repository(새 저장소 추가)를 선택하여 Add Repository(저장소 추가) 창을 엽니다

#### Add Repository

#### Name \*

ClientRepositoryName

URL \*

Repository URL

#### Local Directory \*

/var/broadhop/pb/workspace/tmp-ClientRepositoryName/

\*Avoid using special characters, except hyphen, in repository name and local directory (recommended)

| Cancel | • OK |
|--------|------|
|--------|------|

저장소 이름, **URL** 및 **로컬** 디렉터리를 **입력합니다**. 올바른 URL을 사용하십시오. 이 URL은 3단계 에서 추가한 것과 동일해야 합니다.

8단계. **<master-ip>/**central/**dra/로** 다시 CPS **Central에 로그인합니다**. Policy **Builder**를 선택하고 새 로 생성한 리포지토리를 선택합니다.

9단계. 손상된 저장소 문제를 해결하기 위해 마지막으로 손상된 저장소에 대해 수행한 변경 내용으 로 정책 작성기 구성을 편집합니다.

10단계. 변경 사항을 저장하고 업데이트된 구성을 게시합니다.

이 번역에 관하여

Cisco는 전 세계 사용자에게 다양한 언어로 지원 콘텐츠를 제공하기 위해 기계 번역 기술과 수작업 번역을 병행하여 이 문서를 번역했습니다. 아무리 품질이 높은 기계 번역이라도 전문 번역가의 번 역 결과물만큼 정확하지는 않습니다. Cisco Systems, Inc.는 이 같은 번역에 대해 어떠한 책임도 지지 않으며 항상 원본 영문 문서(링크 제공됨)를 참조할 것을 권장합니다.